### FichePratique

1784

# Magix 16 et

Association loi 1901 Siège Ballan-Miré

Vidéo Multimédi

er Informatique

# caméscope JVMagix 16 et HD à disque dur

# caméscope JVC Everio HD à disque dur

MAJ le 30/01/2012

### Présentation du problème

Nous souhaitons simplement monter un film à partir de ruches, copié sur le PC en passant par le cordon USB, fourni avec l'appareil JVC. Lorsque cette phase est réalisée, ouvrez Magix. Voici la première fenêtre qui s'ouvre pour créer le projet. Voici les réglages pour un caméscope JVC Everio HD (Hard Disk signifie à disque dur). Le réglage 16 :9 se fait à partir du menu du caméscope. Par défaut le réglage est en 4 :3

# Transfert des fichiers du disque dur du caméscope vers le disque dur du PC

Les fichiers sur le JVC sont numérotés en hexadécimal. C'est une absurdité totale, car l'ordre chronologique ne correspond pas à l'ordre alphabétique. D'autre part l'extension MOD n'est pas reconnue de tous les bancs de montage. J'utilise donc mon logiciel JTMM pour :

- 1. Supprimer les fichiers inutiles dans la recopie sur le PC
- 2. Changer la numérotation en décimal pour que l'ordre chronologique corresponde à l'ordre alphabétique.
- 3. Modifier l'extension MOD en MPG (c'est la même chose) pour que tous les bancs de montage puissent reconnaître le fichier vidéo de type MEPG.

Connectez votre caméscope en mode lecture avec le cordon approprié. Voici la fenêtre correspondante. Recopier tous les fichiers dans un répertoire de votre choix sur votre PC.

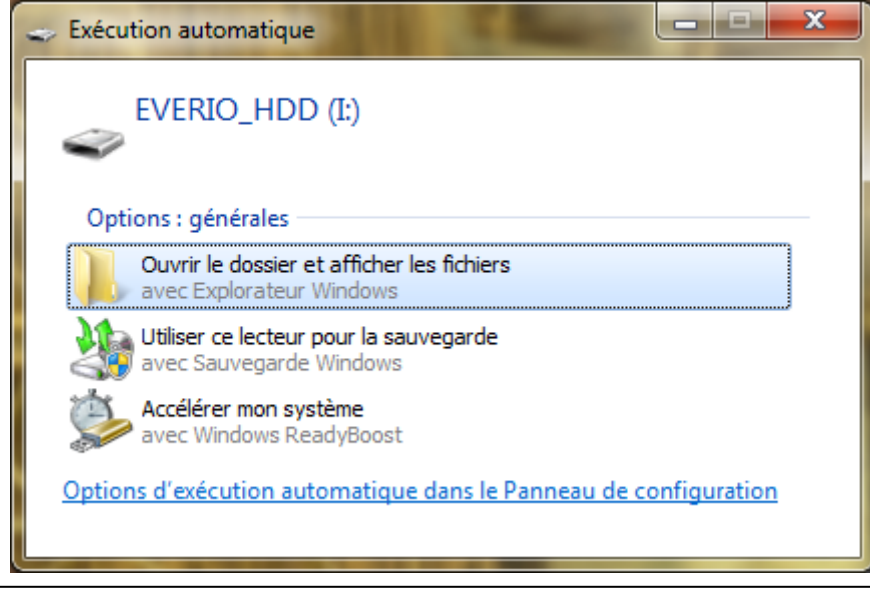

A I V N 3 7 Ouvrez le dossier du DD du caméscope et ouvrez le répertoire SD vidéo. Les ruches sont regroupées par paquets de 100 (environ) dans les répertoires PRG001, PRG002 etc...

| Organiser  Partager avec      | Graver     | ,                |                |            |
|-------------------------------|------------|------------------|----------------|------------|
| organiser • Partager avec •   | Glaver     |                  |                |            |
| 🛯 🔆 Favoris                   | Nom        | Modifié le       | Туре           | Taille     |
| 📃 Bureau                      | MGR_INFO   | 18/05/2011 17    | :38 Dossier de | e fichiers |
| 🎉 Dropbox                     | 📕 PRG001   | 12/07/2011 20    | :18 Dossier de | e fichiers |
| Emplacements récents          | PRG002     | 06/09/2011 12    | :44 Dossier de | e fichiers |
| ᠾ Téléchargements             | DRG003     | 07/09/2011 10    | :37 Dossier d  | e fichiers |
| Ouvrons l'un des répertoire   | S          |                  |                |            |
| Organiser 🔻 🛛 Partager avec 💌 | Graver     |                  |                |            |
| 🔆 Favoris                     | Nom        | Modifié le       | Туре           | Taille     |
| 📃 Bureau                      | MOV00A.MOD | 13/07/2011 17:39 | Clip vidéo     | 9 150 Ko   |
| 🔰 Dropbox                     | MOV00A.MOI | 13/07/2011 17:39 | Fichier MOI    | 1 Ko       |
| 🔚 Emplacements récents        | MOV00B.MOD | 13/07/2011 17:40 | Clip vidéo     | 6 652 Ko   |
| 🚺 Téléchargements             | MOV00B.MOI | 13/07/2011 17:40 | Fichier MOI    | 1 Ko       |

Les fichiers MOI n'ont aucun intérêt. Seuls les fichiers MOD sont des ruches.

Copier l'ensemble dans un répertoire de votre PC (en regroupant tous les fichiers de tous les répertoire PRG ci-dessus. J'utilise personnellement un répertoire que j'ai nommé MagixTemp, qui me servira pour le montage avec Magix Vidéo. Lorsque c'est fait, débranchez votre camescope et gardez les origianux tant que vous n'avez pas les copies en double exemplaire sur votre PC. Lancez JTMM, puis le module de conversion en utilisant le répertoire que vous avez créé, comme ci-dessous.

| The second second secon | Partners and                                                       | Comm.       |                               |                          |                   |
|----------------------------------------------------------------------------------------------------|--------------------------------------------------------------------|-------------|-------------------------------|--------------------------|-------------------|
| TRANSFORMATION DES                                                                                                    | FICHIERS MOD EN                                                    | MPG ET SUPP | RESSION D                     | ES AUTRES                | FICHIERS          |
|                                                                                                    | MOV001.MOD<br>MOV001.MOI<br>MOV002.MOD<br>MOV002.MOI<br>MOV003.MOD | ,<br>H      | 🍋 Transfor                    | mer les MOD et su        | ıpprimer le reste |
| PRGOUT                                                                                                    | MOV003.MOI<br>MOV004.MOD<br>MOV004.MOI<br>MOV005.MOD<br>MOV005.MOI |             | ? <u>A</u> ide                | <b>v</b> Menu            | <u>i F</u> ermer  |
|                                                                                                    | MOV006.MOD<br>MOV006.MOI<br>MOV007.MOD<br>MOV007.MOI<br>MOV008.MOD |             | Répertoire IIA<br>Fichier *.* | SD_VIDEO\PRG00           | u –               |
|                                                                                                    | MOV008.MOI<br>MOV009.MOD<br>MOV009.MOI<br>MOV00A.MOD<br>MOV00A.MOI |             | Version 7<br>http://ai        | 7-8-6-D200<br>vm.free.fr | )5                |
|                                                                                                    | MOV00B.MOD<br>MOV00B.MOI                                           | Ŧ           | http://je                     | an.thiou.fi              | ee.fr             |

Lorsque vous êtes dans votre répertoire cliquez sur « Transformer les MOD et supprimer le reste ». Vous obtenez les fichiers MPG des fenêtres suivantes, en décimal, donc avec un ordre alphabétique qui correspond à l'ordre chronologique des fichiers.

## **Réglage de Magix**

Si vous avez réglé votre JVC au format 16 :9 depuis le menu du caméscope lui-même, ce que je fais personnellement, pour obtenir des images adaptées aux téléviseurs actuels et en plein écran, les réglages à l'ouverture de Magix 16 sont les suivants :

# FichePratique

| MAGIX Vidéo deluxe 16 Version à télécharger X                                                                                                    |                 |
|----------------------------------------------------------------------------------------------------|-----------------|
|                                                                                                    |                 |
|                                                                                                    |                 |
| O Charger projet existant :                                                                                                    |                 |
| COOP03.MVP                                                                                                    |                 |
| Créer un nouveau projet :                                                                                                    |                 |
| 2011-09-16 Options                                                                                                    |                 |
|                                                                                                    |                 |
|                                                                                                    |                 |
| E:\Magixtemp\2011-09-16\                                                                                                    |                 |
| Créer de nouveaux dossiers de projets dans lesquels tous les fichiers importés doivent être copiés                                                                                                    |                 |
|                                                                                                    |                 |
| Paramètres du film :                                                                                                    |                 |
| PAL 10:9 (720x570; 25tps)                                                                                                    |                 |
| Ne plus afficher cette boîte de dialogue     OK Annuler Aide                                                                                                    |                 |
|                                                                                                    |                 |
| Cliquez sur le bouton Editer en haur à gauche.                                                                                                    |                 |
| • 💽 Enregistrer 🍪 Éditer 💿 Graver                                                                                                    |                 |
| Video deluxe 16 Version à télécharger - COOP04.MVP                                                                                                    |                 |
| MAGIX R R R R R R R R R R R R R R R R R R R                                                                                                    | Éditer 💿 Graver |
| Crdinateur Continui v EtMagintemp v ≣⊏<br>Ordinateur Dit.confrants<br>π t t t t t t t t t t t t t t t t t t t                                                                                                    |                 |
| Mes médlas v Antropages du TV<br>Outils MACIX v Mixingen du Photoshow<br>© 2011694/atrance.MVP<br>© COREX.MVP                                                                                                    |                 |
|                                                                                                    |                 |
| ि सिमदेवंग्रेटे स्वयम<br>StriCcop.MyP                                                                                                    |                 |
|                                                                                                    |                 |
|                                                                                                    |                 |
|                                                                                                    |                 |
|                                                                                                    | • • • •         |
| S M B 1<br>S M B 2                                                                                                    | Ê.              |
|                                                                                                    |                 |
| Similar         Similar         Similar <t< td=""><td></td></t<> |                 |
| 5. M 8 rote: 6                                                                                                    | *<br>*<br>*     |
|                                                                                                    |                 |

#### FichePratique

Sélectionner le répertoire contenant les ruches venant de votre caméscope numérique. Vous constatez que l'ordre chronologique corresponde à l'ordre alphabétique avec une numérotation décimale. De plus je supprime tous les fichiers inutiles, lus sur le disque dur de caméscope.

| Importation                                    | Transitio  | ns | Titres  | Effets                                                                                                    |                                                                                  |          |                                                                           |                                                                  |                                                                                                    | C                                                                                       | <b>atooh</b>                                                |
|------------------------------------------------|------------|----|---------|----------------------------------------------------------------------------------------------------|----------------------------------------------------------------------------------|----------|---------------------------------------------------------------------------|------------------------------------------------------------------|----------------------------------------------------------------------------------------------------|-----------------------------------------------------------------------------------------|-------------------------------------------------------------|
| $\bullet \rightarrow 1$                        | <b>ک ا</b> | ٩  | Options | <b>–</b>                                                                                                    | E:\Ma                                                                            | igixtemp | o\2011_C                                                                  | oopérant                                                         | ts                                                                                                    | +                                                                                       | <b>0</b>                                                    |
| Ordinateur<br>JT<br>Mes médias<br>Outils MAGI) | ( ,        |    |         | 9.MPG 000000000000000000000000000000000000                                                                                                    | MOV0072.<br>MOV0073.<br>MOV0074.<br>MOV0075.<br>MOV0076.<br>MOV0077.             |          | MOV0095<br>MOV0096<br>MOV0097<br>MOV0098<br>MOV0099<br>MOV0100<br>MOV0101 | .MPG III III IIII IIIIIIIIIIIIIIIIIIIIIII                        | MOV0118.MPC<br>MOV0119.MPC<br>MOV0120.MPC<br>MOV0121.MPC<br>MOV0122.MPC<br>MOV0123.MPC                | 141.MPG (<br>142.MPG (<br>143.MPG (<br>144.MPG (<br>145.MPG (<br>146.MPG (<br>147.MPG ( | Movo:<br>Movo:<br>Movo:<br>Movo:<br>Movo:<br>Movo:<br>Movo: |
|                                                |            |    |         | 5.MPG<br>5.MPG<br>5.MPG | MOV0079.<br>MOV0080.<br>MOV0081.<br>MOV0082.<br>MOV0083.<br>MOV0084.<br>MOV0085. |          | MOV0102<br>MOV0103<br>MOV0104<br>MOV0105<br>MOV0106<br>MOV0107<br>MOV0108 | .MPG 員員<br>.MPG 員員<br>.MPG 員員<br>.MPG 員員<br>.MPG 員員<br>.MPG 員員   | MOV0125.MPC<br>MOV0126.MPC<br>MOV0127.MPC<br>MOV0128.MPC<br>MOV0129.MPC<br>MOV0130.MPC<br>MOV0131.MPC | 148.MPG<br>149.MPG<br>150.MPG<br>151.MPG<br>152.MPG<br>153.MPG<br>154.MPG               |                                                             |
|                                                |            |    |         | 3.MPG 曹<br>4.MPG 曹<br>5.MPG 曹<br>5.MPG 曹<br>7.MPG 曹                                                                                                    | MOV0086.<br>MOV0087.<br>MOV0088.<br>MOV0089.<br>MOV0090.                         |          | MOV0109<br>MOV0110<br>MOV0111<br>MOV0112<br>MOV0113                       | .MPG<br>.MPG<br>.MPG<br>.MPG<br>.MPG<br>.MPG<br>.MPG             | MOV0132.MPC<br>MOV0133.MPC<br>MOV0134.MPC<br>MOV0135.MPC<br>MOV0136.MPC                               | 155.MPG<br>156.MPG<br>157.MPG<br>158.MPG<br>159.MPG                                     |                                                             |
|                                                |            |    |         | 5.MPG 量<br>9.MPG 量<br>0.MPG 量<br>1.MPG 量                                                                                                    | MOV0091.<br>MOV0092.<br>MOV0093.<br>MOV0094.                                     |          | MOV0114<br>MOV0115<br>MOV0116<br>MOV0117                                  | .мрс <u>—</u><br>.мрс <u>—</u><br>.мрс <u>—</u><br>.мрс <u>—</u> | MOV0137.MPC<br>MOV0138.MPC<br>MOV0139.MPC<br>MOV0140.MPC                                              | 161.MPG [<br>161.MPG ]<br>162.MPG ]<br>163.MPG ]                                        |                                                             |

Vous pouvez maintenant attaquer le montage, et pour cela vous inspirer des fiches de Gérard Joubert, présentent sur ce site. Donc je n'aborde pas ce point.

#### Sauvegarde

Pour la sauvegarde, choisissez une exportation en WMV avec le format ci-joint (la meilleure qualité possible). Le 16 :9 sera conservé.

Evidemment, dans le cas où vous souhaitez créer un DVD classique utilisez le MPEG2. Mais cette technique est pour moi dépassée, (manque de qualité), je préfère utiliser les disques durs externes avec une connexion TV-PC par un câble HDMI (possible pour tous) ou en utilisant un passage par la FreeboxTV (utilisable par les abonnés Free)

| ×                                                                                                    |
|----------------------------------------------------------------------------------------------------|
| Préréglages                                                                                                    |
| Définie par l'utilisateur                                                                                                    |
| Paramètres d'exportation                                                                                                    |
| Résolution : 1024x576 💌 Mode entrelacé :                                                                                                    |
| Fréq. image : 25.00 💌 Progressive 💌                                                                                                    |
| Rapport de page : 16:9 👻 Vidéo + Audio 👻                                                                                                    |
| Description du format : Avancé                                                                                                    |
|                                                                                                    |
| Fichier                                                                                                    |
| Fichier E:\Magixtemp\COOP04.wmv                                                                                                    |
| Fichier         E:\Magixtemp\COOP04.wmv         Écraser le fichier existant sans demande de confirmation                                                                                                    |
| Fichier         E:\Magixtemp\COOP04.wmv         Écraser le fichier existant sans demande de confirmation         Autres                                                                                                    |
| Fichier         E:\Magixtemp\COOP04.wmv         Écraser le fichier existant sans demande de confirmation         Autres         Exporter la plage sélectionnée uniquement                                                                                                    |
| Fichier         E:\Magixtemp\COOP04.wmv         Écraser le fichier existant sans demande de confirmation         Autres         Exporter la plage sélectionnée uniquement         Utiliser le filtre anti-entrelacement (évite les scintillements)                                                                                                    |
| Fichier         Fichier         E:\Magixtemp\COOP04.wmv         Écraser le fichier existant sans demande de confirmation         Autres         Exporter la plage sélectionnée uniquement         Utiliser le filtre anti-entrelacement (évite les scintillements)         Arrêter l'ordinateur après l'exportation                                                                             |
| Fichier         Fichier         E:\Magixtemp\COOP04.wmv         Écraser le fichier existant sans demande de confirmation         Autres         Exporter la plage sélectionnée uniquement         Utiliser le filtre anti-entrelacement (évite les scintillements)         Arrêter l'ordinateur après l'exportation         Lire après exportation :         Ne pas faire le transfert          |
| Fichier         E:\Magixtemp\COOP04.wmv         Écraser le fichier existant sans demande de confirmation         Autres         Exporter la plage sélectionnée uniquement         Utiliser le filtre anti-entrelacement (évite les scintillements)         Arrêter l'ordinateur après l'exportation         Lire après exportation :         Ne pas faire le transfert         Chemin d'accès : |